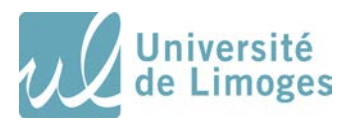

# Document d'aide au e-learning

A l'exception de regroupements présentiels à Limoges, le « Service Sanitaire » est organisé en *e*-learning *via* la plate-forme de formation à distance (Moodle). Vous accédez ainsi à vos enseignements où que vous soyez grâce à une connexion Internet à l'adresse suivante :

#### https://community-sante.unilim.fr/course/index.php?categoryid=82

Les ressources pédagogiques seront disponibles, au fur et à mesure de l'avancement du service sanitaire.

Vous trouverez dans ce document, les informations essentielles pour vous aider à prendre en main cet outil d'apprentissage.

| 1. | Où trouver mon identifiant/mot de passe pour accéder à l'espace de formation ? 2 |
|----|----------------------------------------------------------------------------------|
| 2. | Comment rejoindre l'espace du service sanitaire                                  |
| 3. | Comment récupérer les ressources pédagogiques de e-learning                      |
| 4. | S'inscrire dans un groupe de travail                                             |
| 5. | Déposer ses travaux avec l'activité "Devoir"                                     |

# 1. Où trouver mon identifiant et mon mot de passe pour accéder à l'espace de formation ?

Pour accéder à l'espace de formation, vous avez besoin d'un identifiant et d'un mot de passe.

## ✓ Je suis inscrit à l'Université de Limoges

- Si ce n'est pas encore le cas, vous devez créer un compte étudiant dans l'E.N.T (Espace Numérique de Travail)
- Pour cela, connectez-vous sur le site internet de l'Université de Limoges : www.unilim.fr
- Dans le bandeau du haut, cliquez sur « E.N.T. »

| 승 Accessibilite - 🌰 E.N.T 即 U. Communities  앞Annuaire @ Langues - 개 Bourique Q,                                                                                                    | 盦 LUniversité -                                                                                                |
|----------------------------------------------------------------------------------------------------|----------------------------------------------------------------------------------------------------|
| Université<br>de Limoges                                                                                                    | f yf in 🛎 🚥 🕫 के<br>Vousêtes-                                                                                  |
| Université - Facultés   Instituts   Ecoles - Formation - Admission - Vie pratique - Recherche international                                                                                                    |                                                                                                    |
| Liberantia de Limogra a preval à vous l'Oficiaune c'hago mais de prevalu, vou du, bos esolid.<br>L'averentià de Limogra a preval à vous l'Oficiaune c'hago mais de prevalu, vou d'U, bos esolid.<br>L'averentià à prix réduits. Gré commerce dels le mois d'octobre. U.I. Bos containe vous propose | ale qui contenda tota produita de la e-bucique de<br>la event nouge ou gris, la asocche d'ordinateur et le [_] |
| NIVERS,                                                                                                    |                                                                                                    |
|                                                                                                    | WHIVERS                                                                                                    |

- Puis dans « comment valider mon compte », cliquez sur le lien « Etudiant »

| de Limoges                                                                                                    | (                                                                                                    |
|----------------------------------------------------------------------------------------------------|----------------------------------------------------------------------------------------------------|
| And a second second sec             |                                                                                                    |
| Res - Separa Novel (and Novel in 1999) and in 1999                                                                                                    |                                                                                                    |
| ituma i                                                                                                    | Kapaca Numirgos de Travel de Cloborada de Linegas                                                                                                    |
|                                                                                                    |                                                                                                    |
| Phone on Linkshiftin                                                                                                    | Comment obtaints an IslandTean poor F2H1 7                                                                                                    |
|                                                                                                    | <ul> <li>Construction of the statement of the statement of the stateme</li></ul> |
|                                                                                                    | Connectez yours 1                                                                                                    |
| Streament on Longing, and some 2019 and Registers reson-Prote Longing of Contract of Balance Particle Parties of Parties Information - semantations of a 10 obliges 2014 on phonese on Parties Association (2014) 2<br>PMPP, Cargins of a streament and and an advance advances of Association (2014) and 2014 (2014) and 2014) and 2014<br>PMPP, Cargins of a streament and and advances of Association (2014) and 2014 (2014) and 2014) and 2014 (2014) and 2014<br>PMPP, Cargins of a streament and and advances of Association (2014) and 2014 (2014) and 2014) and 2014 (2014) and 2014 (2014) and 2014 (2014) and 2014 (2014) and 2014 (2014) and 2014 (2014) and 2014 (2014) and 2014 (2014) and 2014<br>(2014) and 2014 (2014) and 2014 (2014) and 2014 (2014) and 2014 (2014) and 2014 (2014) and 2014) and 2014 (2014) and 2014 (2014) and 2014) and 2014 (2014) and 2014 (2014) and 2014 (2014) and 2014 (2014) | The standard man we want to all environments and it descents to an extendent balant. Comments which it descents to page of its faunt one                                                                                                    |
| see da.                                                                                                    | Complete real to a use on two constitues a second real parts to their second second                                                                                                    |
|                                                                                                    | Comment valider mon compte ?                                                                                                    |
| Rencontraciona lore des salares Biodyname                                                                                                    | Present     Present                                                                                                    |
| Weights de Linges en present las acces funçoires fonces est e l'investing de l'Al ESPRÉ foncesies Linges, our sport à teste de metigient de viene et futiers - 6 de las preses durt au communications                                                                                                    | i serdu mas identifiant por mos met a ano                                                                                                    |
|                                                                                                    |                                                                                                    |
| and da                                                                                                    | - Puesta                                                                                                    |
|                                                                                                    | Je veux changer mon mot de passe :                                                                                                    |
| dagnes In DV devit ennesider                                                                                                    | <ul> <li>Citizania sur le troutere Transmissi de francé de centre prope, parte transmis visue sur l'ampter Valor Pediff.</li> </ul>                                                                                                    |
| a salar angeorala o. Di tro annelo ana provide e, ma te presidente de l' Converte de L'experience de presidente de la particular avec la formación de la formación de la                                                                                                    | Une question sur l'informatione à l'université :                                                                                                    |
| e Houte associ overs de antes 2017. Calla Unitativa entre La No Calvada es do Carlago es 10. La<br>e Antes Magna e 10. Cel al antes esta degres as presentes da Carlago e                                                                                                    |                                                                                                    |
| 1 MART (A.L.                                                                                                    |                                                                                                    |
|                                                                                                    |                                                                                                    |
| hest das ar research anginesr   Radia / aptitud sensor network dealign                                                                                                    |                                                                                                    |
| Nametonic or waters appress Parties on real registrations register being barry struct XXX assessed, separing or experience Units Unique Parts, Agriculture and for a participant or saved and participant or the<br>Register on these Specific Control (see Specific V) control (14) months for users (SEE Control (SEE Control (SEE<br>Specific V) control (SEE Control (SEE Control (       |                                                                                                    |
| terre das                                                                                                    |                                                                                                    |
|                                                                                                    |                                                                                                    |
| Devices Fahrmone                                                                                                    |                                                                                                    |
| Nexame and Uncel March Chapter, Bentaporter H-1 & Case (Ppoper Aurage & Uncel + 1) may per B "Uncervice Call Statem (State Statement & State Statement & Call Statement & Call Statement & Cal                |                                                                                                    |
| and part of the second second s                                                                                                    |                                                                                                    |
|                                                                                                    |                                                                                                    |
| na acplatence internationale au Libert                                                                                                    |                                                                                                    |
| person a vers to it framewaite to compare a memory frame frame for another events in their its indexine a notice of ingen i might influe frame as their flamewaite and a set ingen i might indexine a notice of the set ingen i might indexine a notice of the set ingen i might indexine a             |                                                                                                    |
| Inner ptu.                                                                                                    |                                                                                                    |
|                                                                                                    |                                                                                                    |
| petroleur systéreur an bairagia matériculiana.                                                                                                    |                                                                                                    |
| Venerate as (regas and party instruction is allowed as instrumentation instrumentation (second as an original as an original as                                                                                                    |                                                                                                    |

- A l'aide de votre certificat de scolarité, saisissez les éléments nécessaires à votre identification.
- Vous trouverez sur votre boite personnelle un mail avec un lien à activer dans les 2 jours.

# 2. Comment rejoindre l'espace du Service Sanitaire

✓ Saisir l'adresse : <u>https://community-sante.unilim.fr/</u> dans votre navigateur (Mozilla Firefox ou Google Chrome), puis choisissez connexion.

| Community Santé                                       |                                         |
|-------------------------------------------------------|-----------------------------------------|
| Catégories de cours                                   |                                         |
| Médecine                                              |                                         |
| Pharmacie (5)                                         |                                         |
|                                                       |                                         |
| ▷ Maïeutique (₄)                                      |                                         |
|                                                       |                                         |
| DUENES (5)                                            |                                         |
| Service sanitaire (5)                                 |                                         |
|                                                       | H-55.54 « Convenion                     |
| Community Santé                                       |                                         |
|                                                       | Utilisateurs de l'université de Limoges |
| Saisir vos identifiant et mot de nasse selon le cas : | Autres utilisateurs                     |

- « Utilisateurs de l'Université de Limoges »

→ Vous pouvez également accéder directement à l'espace Moodle dédié au Service Sanitaire depuis cette adresse : <u>https://community-</u> <u>sante.unilim.fr/course/index.php?categoryid=82</u>

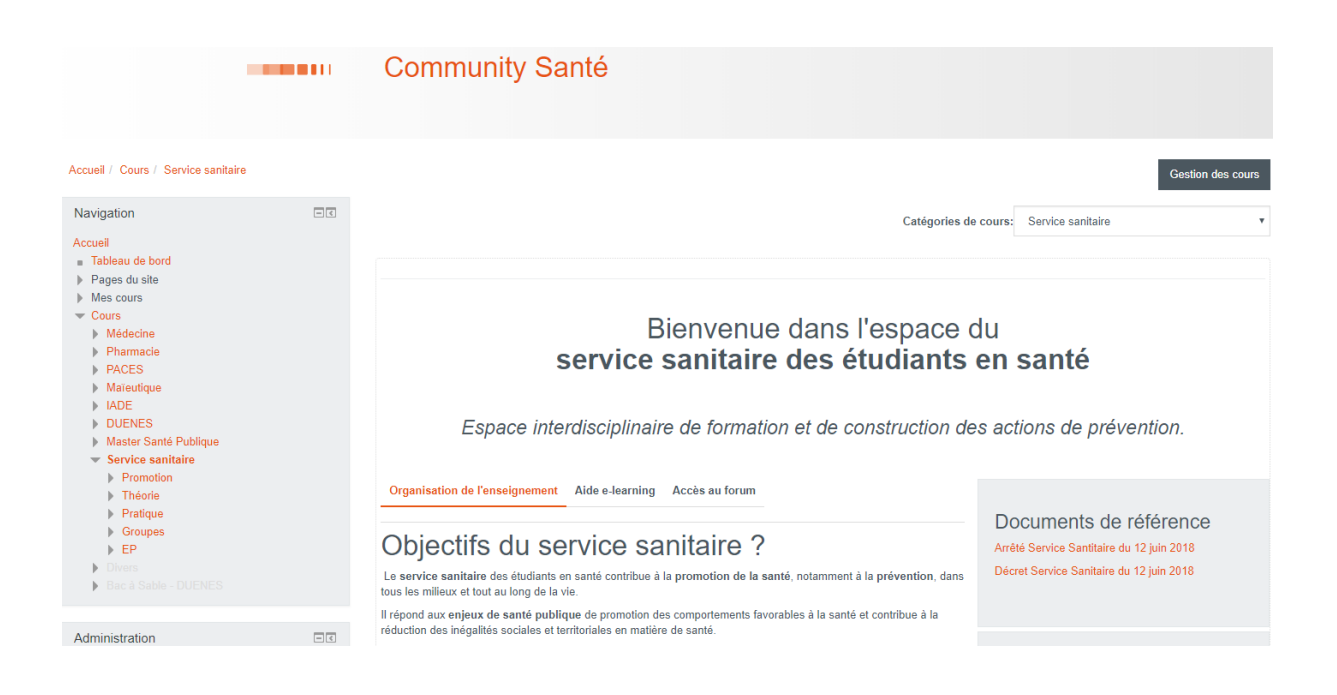

#### Bienvenue dans l'espace consacré à votre formation !

La rubrique « Espace promotion 2018-2019 » vous permet de retrouver :

- Les informations générales telles que le calendrier, la liste des inscrits et leurs adresses électroniques, *etc*.
- Des informations diverses ajoutées au fil de la formation.
- Un accès à un forum général (pour les échanges entre inscrits et avec l'équipe pédagogique).
- Un accès à un forum technique (pour tous besoins relatifs au support technique).

**C'est également sur cet espace que vous pourrez choisir votre groupe d'intervention pour le service sanitaire.** C'est l'activité « Choix des terrains de stages » qui vous permettra de choisir votre groupe (Cf. explications p.9).

La rubrique « module d'enseignement théorique » contient tous les supports d'enseignements théoriques qui seront enrichis de ressources pédagogiques selon le déroulé du service sanitaire. De nouvelles rubriques apparaîtront au fur et à mesure de l'avancement du service sanitaire. Elles contiendront les ressources pédagogiques (documents, podcasts, *etc.*) Elles contiendront également les « tests » d'autoévaluation à réaliser pour tester vos connaissances.

- La rubrique « module d'enseignement pratique » contient les cours du service sanitaire sur la communication et la gestion de projet dédiés à vous aider dans la préparation de votre action de prévention.
- La rubrique « espace de travail de groupe » est dédiée à votre travail en groupe avec différents outils collaboratifs mis à votre disposition (wiki, classe virtuelle, forum dédié au groupe, chat *etc*).
- La rubrique « espace d'évaluation par les pairs » est dédiée au dépôt de vos travaux ainsi qu'à l'échange de ceux-ci avec d'autres groupes d'étudiants pour correction. Pour plus d'informations, un document dédié à l'évaluation par les pairs vous sera fourni ultérieurement.

## 3. Comment récupérer les ressources pédagogiques de *e*-learning

- ✓ Connectez-vous à l'espace « Service Sanitaire »
- ✓ Allez à la rubrique contenant la ressource

Les ressources (documents pdf, podcasts, etc.) sont classées par thème ou par module.

Vous pouvez télécharger les documents pdf en cliquant sur leur intitulé. Les podcasts ne peuvent pas être téléchargés. Ils seront à votre disposition durant toute la période de formation.

#### 4. S'inscrire dans un groupe de travail

Dans l'espace « Espace promotion », cliquez sur l'activité intitulée « Choix des terrains de

stage » matérialisée par l'icône :

La date d'ouverture des inscriptions vous sera communiquée par un message ultérieur.

Choix des terrains de stages

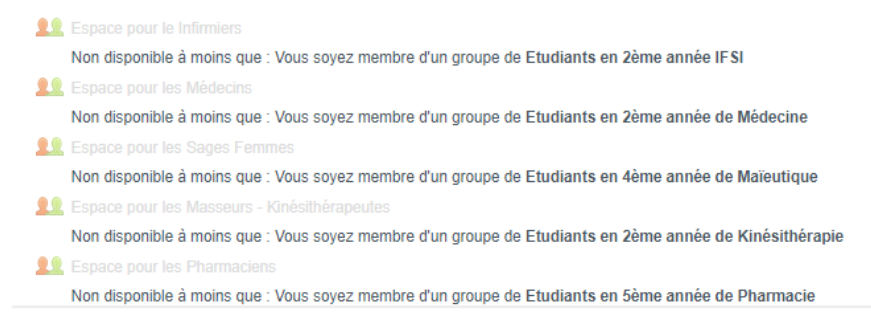

Vous trouverez un espace dédié à votre filière, cliquez dessus et une liste de tous les lieux de stages et thématiques encore disponibles apparaitra.

| 0   | HV - SAINT MATHIEU - Collège du Parc                                  | 0 / |
|-----|-----------------------------------------------------------------------|-----|
| •   | HV - SAINT SORNIN LEULAC - Ecole primaire                             | 0/  |
| 0   | HV - SOLIGNAC - Ecole maternelle et primaire Val de Briance           | 0/  |
| 0   | HV - ST GERMAIN LES BELLES - Collège Arsène d'Arsonval                | 0/  |
| 0   | HV - ST HILAIRE BONNEVAL - Ecole primaire et/ou maternelle            | 0/  |
| 0   | HV - ST JUNIEN - Ecole maternelle Marcel Cachin                       | 0/  |
| 0   | HV - ST LEONARD DE NOBLAT - Cité scolaire Bernard Palissy (Collège)   | 0/  |
| 0   | HV - ST PRIEST TAURION - Ecole élémentaire Jean Gagnant               | 0/  |
| •   | HV - ST SULPICE LAURIERE - Collège Jean Rostand                       | 0/  |
| 0   | HV - ST YRIEIX LA PERCHE - Ecole primaire Jules Ferry                 | 0/  |
| ۲   | HV - THOURON - Ecole primaire                                         | 0/  |
| • \ | HV - VAL D'ISSOIRE - Ecole Paule Lavergne (primaire et/ou maternelle) | 0/  |
| 0   | HV - VAYRES - Ecole primaire                                          | 0/  |

Cliquez sur celui de votre choix puis sur « Enregistrer mon choix ».

Votre lieu de stage sera automatiquement validé.

Attention, vous n'avez le droit de demander qu'un seul lieu de stage.

Pour connaître les thématiques de stage, cliquez sur « Afficher les descriptions ».

|       |                                                 |                       |                   |                           | Ancher er report |
|-------|-------------------------------------------------|-----------------------|-------------------|---------------------------|------------------|
| Choix | Groupe Afflicher les descriptions               | Membres /<br>Capacité | Membres du groupe | her les membres du groupe |                  |
|       | CO - AIX - Ecole élémentaire                    |                       |                   |                           |                  |
|       | Addiction                                       |                       |                   |                           |                  |
| 0     |                                                 | 0/2                   |                   |                           |                  |
|       | Le Bourg                                        |                       |                   |                           |                  |
|       | 19200 Alk                                       |                       |                   |                           |                  |
|       | CO - ALLASSAC - Collège Mathilde Marthe Faucher |                       |                   |                           |                  |
|       | Santé sexuelle incluant la contraception        |                       |                   |                           |                  |
| 0     |                                                 | 0/2                   |                   |                           |                  |
|       | Rue René Cassin                                 |                       |                   |                           |                  |
|       | 19240 Allantac                                  |                       |                   |                           |                  |
|       | CO - ALLASSAC - Ecole matemelle                 |                       |                   |                           |                  |
|       | Admentation - Activities physiques              |                       |                   |                           |                  |
| 0     |                                                 | 0/2                   |                   |                           |                  |
|       | 30 Av. de l'hôtel de vile                       |                       |                   |                           |                  |
|       | 19240 Allassac                                  |                       |                   |                           |                  |

Ne tenez pas compte du fait que vous soyez le seul inscrit dans un groupe. Votre groupe au complet vous sera donné peu après la clôture des inscriptions.

### 5. Déposer ses travaux dans « Devoir »

Dans le cadre du Service Sanitaire, un ou plusieurs dépôts de devoirs visant à évaluer votre travail vous sera demandé.

Il vous sera précisé dans quelle rubrique et délais vous devrez déposer ce devoir.

Les formats acceptés sont .doc, .pdf, .pptx... et ne doivent pas dépasser les 20Mo.

Après avoir cliqué sur l'activité « Devoir » matérialisée par cet icône : 🥌 , cliquez sur

« Ajouter un travail ».

Ajoutez votre devoir en cliquant sur « Ajouter » puis « Enregistrer » :

|                                    | Taille maximale des nouveaux fichiers : 20Mo. Nombre maximal d'annexes : 1 |
|------------------------------------|----------------------------------------------------------------------------|
|                                    |                                                                            |
| Fichiers                           |                                                                            |
|                                    |                                                                            |
| Vous pouvez glisser des fichiers i | ci pour les ajouter.                                                       |
| L                                  | i                                                                          |
| Enregistrer Annuler                |                                                                            |

Vous recevrez ensuite un mail sur votre boite unilim attestant du dépôt de votre travail. Vous pourrez modifier le travail déposé jusqu'à la date limite des dépôts de devoir indiquée.